# HOW TO ACCESS YOUR ACCOUNT [LOGGING IN]

There are two ways for mentors to access their Student Learning & Licensure (SL&L) accounts:

### PREFERRED METHOD – USE THE EMAIL LINK

Once assigned as a mentor, you will receive a **unique login link by email by the start of placement**. This link will take you directly into your SL&L account — **no password is** required.

#### Important Note About Your Email Address

The most common reason for you not receiving the email link is that your email was uploaded incorrectly to the system. Please check with your assigned teacher candidate to confirm the email address we have on file. You can also email quinton.goodman@mtsu.edu directly to verify or correct your information. Once your email is updated, we can resend your login link.

#### ALTERNATE METHOD - LOG IN MANUALLY

#### Log in to sll.watermarkinsights.com:

- 1. Open your web browser and navigate to the URL: <u>sll.watermarkinsights.com</u>
  - (Google Chrome and Firefox are the recommended browsers.)
- 2. Enter your email address and password
  - If this is your first time logging in, click **Forgot Password** and enter your email address to receive an email with a link to set your password.
  - If the system does not recognize your email, you will need to email <u>quinton.goodman@mtsu.edu</u> to correct your email in the system.

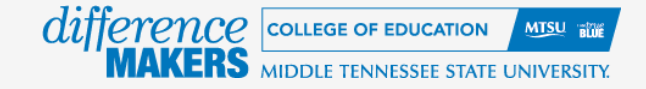

# **HOW TO ASSESS ACTIVITIES**

## IN PROGRESS TAB

After logging in to Student Learning & Licensure (SL&L), the mentor's landing page and the **In Progress** tab will be shown. The In Progress tab will list all the mentor's active placement courses. For each Residency II placement, submitted activities ready for assessment will be listed with the placement course information.

TIP: If, within an individual Residency II placement course, there is more than one activity ready for assessment, click the Expand button to see all activities.

#### INTERNSHIP DETAILS PAGE

Clicking on an individual Residency II placement course will display the placement course details

| earning & Licensure                                                                                                    | Middle Tennessee State University | 0 🖉                                                                                                    | (                                                                                                    |
|----------------------------------------------------------------------------------------------------|-----------------------------------|----------------------------------------------------------------------------------------------------|----------------------------------------------------------------------------------------------------|
| In Progress<br>View at of your open Sections and Activities.                                                                  |                                   |                                                                                                    |                                                                                                    |
| Fitter by         All Terms         *         All Course Sections         *         Start by         East Date - Descending * |                                   |                                                                                                    |                                                                                                    |
| OEPL 1000 - OEPL Training Course, 1A (hternship)                                                                              |                                   | VIEW DETAIL                                                                                                    | s                                                                                                    |
| Summer 2024 - Summer 6-Week A Term<br>0//1/2024 04/27/2024                                                                    |                                   | View Student L                                                                                                    | ogs                                                                                                    |
| Instructors (1) Curiton Goodman Expand button to see all activities Hide Activities (2)                                       |                                   |                                                                                                    |                                                                                                    |
| Residency II TEAM MT Observation 2 Awalting assessment                                                                        |                                   |                                                                                                    |                                                                                                    |
| Mentor Teacher Surveys and Dispositions 2 Awaiting assessment                                                                 |                                   |                                                                                                    |                                                                                                    |
|                                                                                                    | Asaming & Licensure               | Automa bit Licensure Middle Tennessee State University     In Progress:     Verve al of your open Sections and Activities.     Filter by     All Course Sections     Set by     Set to be Sections     OEPL 1000 - OEPL Training Course, 1A     Memory 2024 - Summer 6-Week A Term     OUT/10224 - Guidante 6-Week A Term     OUT/2024 - Guidante 6-Week A Term     OUT/2024 - Guidante 6-Week A Term     Instructions (1)     Esciency II TEAM IT Observation     2 Availing assessment     Menter Teacher Surveys and Dispositions     2 Availing assessment | Automating & Licensure     Middle Tennesse Statu University     In Progress     Were all of your spin Sections and Activities.     Firet for     All Course Sections     Sert by     Sert by |

page. The placement details screen allows a mentor to view all activities. The placement course details screen has three tabs: Activity, Homepage, Student Logs, and Placement Details.

**NOTE**: We currently do not require mentor teachers to approve Student Logs.

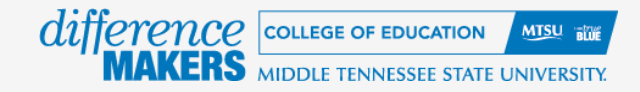

## THE ACTIVITY TAB

The Activity tab is selected by default when the placement course details page is displayed. The Activity tab shows all activities in a placement, each activity's details, and the assessment status.

| Student               | Learning & Licensure                                                                                                    | Middle Tennessee State University | 0          | 2  |
|-----------------------|----------------------------------------------------------------------------------------------------|-----------------------------------|------------|----|
| 🛍<br>In Progress      | In Progress > OEPL 1000 - OEPL Training Course, 1A<br>OEPL 1000 - OEPL Training Course, 1A                              |                                   |            |    |
| <b>¦⊟</b><br>Timeline | ACTIVITIES HOMEPAGE STUDENT LOGS PLACEMENT DETAILS                                                                      |                                   |            |    |
| 다.<br>ePortfolios     | Student Activities Sort by Due Date - Descending ~                                                                      |                                   |            |    |
| 또<br>My Profile       | Mentor Teacher Surveys and Dispositions Required                                                                        |                                   | VIEW DETAI | .s |
|                       | Submissions by Status  Awaiting Assessment (2/2) Done (0/2)                                                             |                                   |            |    |
|                       | Visible on: 07/03/2025 Template : (RII) - Mentor Teacher Surveys and Dispositions/Internship Observational workflow     |                                   |            | _  |
|                       | Residency II TEAM MT Observation Required                                                                               |                                   | VIEW DETAI | s  |
|                       | Submissions by Status<br>■ Awaiting Assessment (2/2) ■ Done (0/2)                                                       |                                   |            |    |
|                       | Visible on: 07/03/2025 Template : (RII) - Residency II TEAM Observation - Mentor Only/Internship Observational workflow |                                   | _          |    |

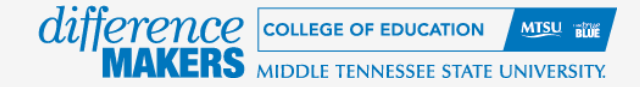

## ACTIVITIES

Activities are a fundamental component of a Residency II placement course. Activities can also be thought of as assignments and tasks completed by members of the Residency II placement course, often followed by assessment of the member's work. Activities contain a template that explicitly defines the requirements of the activity and includes any rubrics used for assessment.

## THE ACTIVITY DETAILS PAGE

On the placement course details page, clicking on an activity will display the activity details page. The activity details page shows the details of the activity, including the activity's overall assessment status. This page also displays a list

| Mentor Teacher Surveys and Dispos                         | itions               |                                                                                                    |
|-----------------------------------------------------------|----------------------|----------------------------------------------------------------------------------------------------|
| Activity Status                                           | Activity Details     |                                                                                                    |
| Robalizations for Status                                  | Template:            | (RII) - Mentor Teacher Surveys and Dispositions/Internship Observational workflow                                                                                                    |
| Awaiting Assessment (2/2)                                 | Rubrics              | Survey of Teather Candidate Prep Classion Management Practices, Survey of Teacher Candidate Prep Instructional<br>Practices, Survey of Teacher Candidate Prep Supervise for Lancer Dev, Survey of Teacher Candidate Prep Supervise for<br>Needs of Dimens Lawrens, Survey of Teacher Candidate Prep Using Assessments and Data Is Enhance Lawring, Survey<br>Teacher Candidate Prep Noving with Candidate, Prep Using Assessments and Data Is Enhance Lawring, Survey<br>Teacher Candidate Prep Noving with Candidate, Prep Using Assessment and Public Prep Survey<br>Teacher, Professional Binaviors & Dispositions Assessment (PROA), Professional Binaviors & Dispositions Assessment                                                                                                    |
| Distribution Details Visible on Jul (0), 2025 at 11:49 AM | Standards & Dutcome: | wmx/wmm         mmx/wmm           mmx/wmm         mmx           mmx/wmm         mmx           mmx         wmx           mmx         wmx           mmx         wmx           mmx         wmx           mmx         wmx           mmx         wmx           mmx         wmx           mmx         wmx           mmx         wmx           mmx         wmx           mmx         wmx           mmx         wmx           mmx         mmx           mmx         mmx                                                                                                    |
|                                                           | LMS Connection:      | Co., I we of house a constant and a constant a constant |
|                                                           | Progress by Student  |                                                                                                    |
|                                                           | Filter by All        | ×                                                                                                    |
|                                                           | STUDENT NAME         | ASSESSMENT STATUS                                                                                                    |
|                                                           | Student1, Mtsu       | 0                                                                                                    |

of all students in the placement, as well as each student's individual submission and assessment status.

#### THE ASSESSMENT PAGE

Assessment of member submissions takes place on the assessment page. The assessment page displays the member-submitted template. This page also allows an assessor to score any rubrics included in the template, provide general feedback to the member, and type comments directly into the submitted template.

The assessment page is divided into two halves. The left side shows the template submitted by a member. The right side displays the **Assessment Panel**.

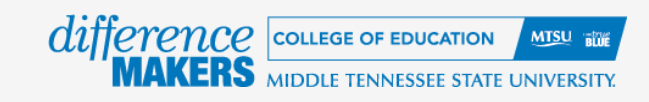

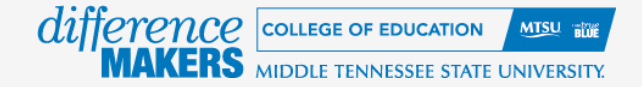

## THE ASSESSMENT PANEL

The assessment panel occupies the right side of the assessment page. The assessment panel contains several

components useful in assessing a submission, including any rubrics to be completed, or a **Feedback** text box for responding to the submitter.

### TO ASSESS A MEMBER SUBMISSION:

1. On the activity details page, click on the member to be assessed.

2. The assessment page will display the submitted template.

**NOTE**: The assessment page will appear if the member is still in the Awaiting Submission column, but no assessment will be possible.

| a browned backers ward bispositions     Austrantion       1 convert fracture :     2 meters treacher :     3 meters and induces of the scalars preparation after completing all coursework, discilal experiences, and the Residency 2 placement, please indicate your agreement with the following statements about the scalars consistivity preparations the completing all coursework, discilal experiences, and the Residency 2 placement, please indicate your agreement with the following statements about the scalars consistivity preparations the to completing all coursework, discilal experiences, and the Residency 2 placement, please indicate your agreement with the following statements about the scalars consistivity inter dispersents that the total preparation and the scalars preparation after completing all coursework, discilal experiences, and the Residency 2 placement, please indicate your agreement with the following statements about the scalars consistivity preparations are indicate your agreement with each statement project.     Weith Residence 2 placement, please indicate your agreement with each statement project to the scalars consistivity press for improvement.     Weith Residence 2 placement, please indicate your agreement with each statement project to the scalars are indicate your agreement with each other second please.     Weith Residence 2 placement, please indicate your agreement with each statement project to the scalars are indicate your agreement with each statement project to the scalars and please to the scalars are indicate your agreement with each statement project to the scalars are indicate your agreement with each statement project to the scalars are indicate your agreement with each statement project to the scalars are indicate your agreement with each statement project to the scalars are indicate your agreement with each statement and eacord pleas to the scalars are indicate your agreement. <td< th=""><th>ment Par</th><th>anel</th><th></th><th></th></td<>                                                                                                    | ment Par                                                                                            | anel  |         |         |  |
|----------------------------------------------------------------------------------------------------|----------------------------------------------------------------------------------------------------|-------|---------|---------|--|
| A downy of reading     A downy of reading     A downy of readin                                                                                                    | Assessment & scoring<br>Fields marked with * are required.                                          |       |         |         |  |
| your under on the teacher candidately preparation that comparing all courseous, clicical experiences, and the Residency 2 placenter, please indicate your agreement with the following statements along the following residences in the statement possible in the survey. Seeker 4 protects in the statement possible in the survey. Seeker 4 protects in the statement possible in the survey. Seeker 4 protects in the statement possible in the survey. Seeker 4 protects in the statement possible in the survey. Seeker 4 protects in the statement possible in the survey. Seeker 4 protects in the statement possible in the survey. Seeker 4 protects in the statement possible in the survey. Seeker 4 protects in the statement possible in the survey. Seeker 4 protects in the statement possible in the survey. Seeker 4 protects in the statement possible in the survey. Seeker 4 protects in the statement possible in the survey. Seeker 4 protects in the statement possible in the survey. Seeker 4 protects in the statement possible in the survey submit your responses as instructed. Seeker 4 protects in the state is the survey submit your responses as instructed. Seeker 4 protects in the state is the survey submit your responses as instructed. Seeker 4 protects in the state of the survey submit your responses as instructed. Seeker 4 protects in the state of the survey submit your responses as instructed. Seeker 4 protects in the state of the survey submit your responses as instructed. Seeker 4 protects in the state of the survey submit your responses as instructed. Seeker 4 protects in the state of the survey submit your responses as instructed. Seeker 4 protects in the state is the survey submit your responses as instructed. Seeker 4 protects in the state description but to see head element annee, and description. Seeker 4 protects in the state description but to seeker 4 performance livel, element annee, and element annee, and element annee, and element annee, and element annee, and element annee, and element annee, and element annee, and                                                                                                    | (MT) - Survey of Teacher Candidate Prep<br>Classroom Management Practices<br>View Rubric Details (2 |       |         | Prep    |  |
| the candidate properties the fight like of the source, source and the following options: Strong Aprel (point) and the option of the following options: Strong Aprel (point) and the option of the following options: Strong Aprel (point) and the option of the following options: Strong Aprel (point) and the option of the following options: Strong Aprel (point) and the option of the following options: Strong Aprel (point) and the option of the source (the option of the source) and the following options: Strong Aprel (point) and the option of the source (the option of the source) and the source (the option of the source) and the source (the option of the source) and the source (the source) and the source (the source) and the source) and the source (the source) and the source (the source) and the source) and the source (the source) and th                                                                                                    | Stron                                                                                               | Agree | Disagr. | Stron   |  |
| Table Table Statement Carefulty, Provide of a tratement ty selecting one of the following options:     Hump in the following options:       Better Response inforcation your breed or agreement with each statement by selecting one of the following options:     Hump in the following options:       Better Response inforcation your breed or agreement with each statement by selecting one of the following options:     Hump in the following options:       Better Response inforcation your breed of agreement with each statement by selecting one of the following options:     Hump in the following options:       Better Response inforcation your breed of the survey, submit your responses a instructed.     Deserse and options:       Better Response inforcation with the deserd description bits for each earment.     Deserse and options:       Better Response inforcation with the selecting option in the selecting option in the selecting optin the selecting option in the selecting option in the selecting o                                                                                                    |                                                                                                    | ~     | ~       | ~       |  |
| start a fegorate: indicate your level of agreement with each attainment by selecting options:<br>type Topins:<br>Testing to Departs:<br>Testing to Depart to Departs:<br>Testing to Depar                                                                                                    |                                                                                                    | ~     | ~       | ~       |  |
| gene 12 prinzt 1<br>Starger 12 prinzt 2<br>Starger 12 prinzt 2<br>Starger 12 printz 2<br>Starger 12 printz 2<br>Starger 12 printz 2<br>Starger 12 p                                                                                                    | ~ ~                                                                                                 | ~     | ~       | ~       |  |
| sage of points<br>interpoints<br>interpoints<br>in | · •                                                                                                 | ~     | ~       | ~       |  |
| bitvest and garding Viur house forductive will help to lidentify uses for improvement.     bitvest and garding Viur house forductive will help to lidentify uses for improvement.     bitvest the forductive service submit your responses as instructed.     Core as a     core as a     core as     core as a     core as a     core as a                                                                                                    |                                                                                                    | ~     | ~       | ~       |  |
| Is kinear degendier voor honer devoluits voor honer kollse voor is kinear for insproment.<br>La kinear Hand Spearlier voor honer konzen kollse voor responses al instructed.<br>Terrandier Hand Resement Panel:<br>Is sesseniert panel occupies the right side of the assessment page. It contains several components useful in assessing a submission, including any rubrics to be completed, or a Feedback test boor for responses<br>admitter:<br>Is one a survey, clist on the desired description bos for each element.<br>Is one a survey, clist on the desired description bos for each element.<br>Is not description hos to see the performance level, element name, and description.<br>Is not hose a la sessential in enhancing the support previded to testorer candidates. Please take the time to complete this survey accurately and honesty.<br>Is door for your perticipation!                                                                                                    | ~                                                                                                   | ~     | ~       | ~       |  |
| Markh Yow Comparison Chee you how completed the survey, submit your responses as instructed.                                                                                                    |                                                                                                    | ~     | ~       | ~       |  |
| derstanding the Assessment Panet:     Draw and,<br>Intertor,<br>Intertor,       a assessment panel occipies the right side of the assessment page. It contains several components useful in assessing a submission, including any rubrics to be completed, or a Feedback text box for responding to<br>Intertor.       score a survey, tick on the desired description box for each element.     MIT - Survey<br>instructions       11 the rubric can be expanded into a new tab. The expanded nubric thores all level and descriptions.     MIT - Survey<br>instructions       12 the rubric can be expanded into a new tab. The expanded nubric shows all level and element names, as well as descriptions. To expand a rubric, cick View Rubric Details.     MIT - Survey<br>instructions       12 the rubric can be expanded into a new tab. The expanded nubric shows all level and element names, as well as descriptions. To expand a rubric, cick View Rubric Details.     Wite Matter<br>Topper tab.       13 the rubric can be expanded into a new tab. The expanded nubric shows all level and element names, as well as descriptions.     Topper tab.       13 the rubric can be expanded into a new tab. The expanded nubric shows all level and element names, as well as descriptions.     Topper tab.       14 the rubric can be expanded into a new tab. The expanded nubric shows all level and element names, as well as descriptions.     Topper tab.       15 the rubric can be expanded into a new tab. The expanded nubric shows all level and element names, as well as descriptions.     Topper tab.       16 the rubric can be expanded into a new tab. The expanded nubric shows all level and element names, and well as descriptions.     Topper tab.       <                                                                                                    |                                                                                                    | ~     | ~       | ~       |  |
| a assessment panel occupies the right side of the assessment page. It contains several components useful in assessing a submission, including any rubrics to be completed, or a Feedback text box for responding to dumiter. Users survey, click on the desired description box for each element.  MMT - Same the rubric can be expanded into a new tab. The expanded rubric knows all level and element names, as well as descriptions. To expand a rubric, click View Rubric Details.  Methods: If reclack is essential in enhancing the support provided to teacher candidates. Please take the time to complete this survey accurately and honesty.  If you bry your participation!                                                                                                    |                                                                                                    | ~     | ~       | ~       |  |
| a more prime social to the desired description how for each ensemble page. It comments are the completence used on expression, recourse any recent social control on the second ensemble. (If the second ensemble is the second ensemble is the second ensem                                                                                                    | . 🗸                                                                                                 | ~     | ~       | ~       |  |
| score a survey, click on the desired description box for each element. Hover over a description box to see the performance level, element name, and description. Hover over a description box to see the performance level, element name, and description. The nuclic can be appanded into a new tab. The expanded nuclic choice all level and element names, as well as descriptions. To expand a rubric, click View Rubric Details.  Feedback is essential in enhancing the support provided to teacher candidates. Please take the time to complete this survey accurately and honestly.  In our prior participation!                                                                                                    |                                                                                                    |       | Clear   | Select  |  |
| Hover over a description hox to see the performance level, element name, and description.     Mort - Samu     the nubric can be expanded into a new tab. The expanded nubric check sees all elevel and element names, as well as descriptions. To expand a nubric, click View Rubric Details.     The nubric can be expanded into a new tab. The expanded nubric shows all level and element names, as well as descriptions. To expand a nubric, click View Rubric Details.     The details in enhancing the support provided to teacher candidates. Please take the time to complete this survey accurately and howestly.     Anote the details of provided to teacher candidates. Please take the time to complete this survey accurately and howestly.     Anote the details of the details of the details                                                                                                    |                                                                                                    |       |         |         |  |
| The rubric can be expanded into a new tab. The expanded rubric shows all level and element names, as well as descriptions. To expand a rubric, cick. Yew Rubric Details.     Teedback is essential in enhancing the support provided to teacher candidates. Please take the time to complete this survey accurately and howestly.     In any our for your participation!                                                                                                    | (MT) - Survey of Teacher Candidate Prep<br>Instructional Practices                                  |       |         |         |  |
| ar feedback is essential in enhancing the support provided to teacher candidates. Please take the time to complete this survey accurately and honestly.                                                                                                    | View Rubric Details 🖉                                                                               |       |         |         |  |
| In gap in                                                                                                    | Stron                                                                                               | Agree | Disagr. | . Stron |  |
| Facilitate Periodic Section Section Se                                                                                                    | ~ ~                                                                                                 | ~     | ~       | ~       |  |
| Develop I                                                                                                    |                                                                                                    | ~     | ~       | ~       |  |
|                                                                                                    |                                                                                                    | ~     | ~       | ~       |  |
| Communi                                                                                                    | ~ ~                                                                                                 | ~     | ~       | ~       |  |

3. To score a rubric, click on the desired description box for each element.

TIP: Hover over a description box to see the performance level, element name, and description.

**TIP**: The rubric can be expanded into a new tab. The expanded rubric shows all levels and element names and descriptions. To expand a rubric, click View Rubric Details.

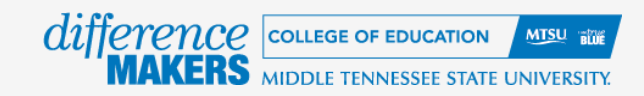

## ASSESSMENT SUBMISSION

After completing an assessment, click the **Save** button to save all work and return to the activity details page. Click the **Submit** button to finish the assessment process.

| STUDENT1, MTSU   OEPL 1000 202450:S6A 1A COE2011   (PLACEMENT ID: 5566842492)  Mentor Teacher Surveys and Dispositions                                                                                                    | TORY ~                                                                                             | SUBMIT                                                     | s     | AVE    | CANCEL    |  |  |
|----------------------------------------------------------------------------------------------------|----------------------------------------------------------------------------------------------------|------------------------------------------------------------|-------|--------|-----------|--|--|
|                                                                                                    | Assessm                                                                                            | nent Pa                                                    | nel   |        |           |  |  |
| Mentor Teacher Surveys and Dispositions                                                                                                    |                                                                                                    | Assessment & scoring<br>Fields marked with * are required. |       |        |           |  |  |
| 1. Survey of Teacher       2. Mentor Teacher S       3. Professional Beha         Instructions:       3. Professional Beha                                                                                                    | (MT) - Survey of Teacher Candidate Prep<br>Classroom Management Practices<br>View Rubric Details 🗹 |                                                            |       |        | rep \star |  |  |
| As you reflect on the teacher candidate's preparation after completing all coursework, clinical experiences, and the Residency 2 placement, please indicate your agreement with the following statements about the teacher candidate's preparedness to engage in the following practices. | Elements                                                                                           | Stron                                                      | Agree | Disagr | Stron     |  |  |
| 1. Read Each Statement Carefully: Review each statement provided in the survey.                                                                                                    | Manage s                                                                                           | ~                                                          | ~     | Ø      | ~         |  |  |
| 2. Select a Response: Indicate your level of agreement with each statement by selecting one of the following options:                                                                                                    | Facilitate                                                                                         | ۲                                                          | ~     | ~      | ~         |  |  |
| Strongly Agree (4 points)<br>Agree (3 points)<br>Disagree (2 points)<br>Strongly Disagree (1 point)                                                                                                    | Set high                                                                                           | ~                                                          | ~     | ~      | ~         |  |  |
|                                                                                                    | Establish                                                                                          | ~                                                          | ~     | ۲      | ~         |  |  |
|                                                                                                    | Create a                                                                                           | ~                                                          | ۲     | ~      | ~         |  |  |
| 3. Be Honest and Specific: Your honest feedback will help us identify areas for improvement.                                                                                                    | Create an                                                                                          | ~                                                          | ۲     | ~      | ~         |  |  |
| 4. Submit Your Response: Once you have completed the survey, submit your responses as instructed.                                                                                                    | Create an                                                                                          | ~                                                          | ۲     | ~      | ~         |  |  |
| Understanding the Assessment Panel:                                                                                                    | Create an                                                                                          | ~                                                          | ۲     | ~      | ~         |  |  |
|                                                                                                    | Reflect o                                                                                          | ~                                                          | ۲     | ~      | ~         |  |  |
| The assessment panel occupies the right side of the assessment page. It contains several components useful in assessing a submission, including any rubrics to be completed, or a reedback text box for responding to a submitter.                                                        |                                                                                                    |                                                            |       | Clear  | Selection |  |  |
| To score a survey, click on the desired description box for each element.                                                                                                    |                                                                                                    |                                                            |       |        |           |  |  |
| TIP: Hover over a description box to see the performance level, element name, and description.                                                                                                    | (MT) - Survey of Teacher Candidate Prep * Instructional Practices                                  |                                                            |       | rep 🔹  |           |  |  |
| TIP: The rubric can be expanded into a new tab. The expanded rubric shows all level and element names, as well as descriptions. To expand a rubric, click View Rubric Details.                                                                                                    | View Rubric Details 🛛                                                                              |                                                            |       |        |           |  |  |
| Your feedback is essential in enhancing the support provided to teacher candidates. Please take the time to complete this survey accurately and honestly.                                                                                                    | Elements                                                                                           | Stron                                                      | Agree | Disagr | Stron     |  |  |
|                                                                                                    | Engage st                                                                                          | ~                                                          | ۲     | ~      | ~         |  |  |
| Thank you for your participation!                                                                                                    | Facilitate                                                                                         | ~                                                          | ۲     | ~      | ~         |  |  |
|                                                                                                    | Develop i                                                                                          | ~                                                          | ~     | ~      | ~         |  |  |
|                                                                                                    | Communi                                                                                            | ~                                                          | ۲     | ~      | ~         |  |  |
|                                                                                                    | Organize                                                                                           | ~                                                          | •     | ~      | ~         |  |  |